| OpenOffice.org" | Créer un diaporama avec OpenOffice "Présentation" | 1/3 |
|-----------------|---------------------------------------------------|-----|
|-----------------|---------------------------------------------------|-----|

Le logiciel de présentation d'OpenOffice.org (parfois nommé : Impress) permet de construire une suite de pages (diapositives) contenant différents objets, principalement : des images, du texte, des dessins ou du son.

Ces différentes pages se succèdent les unes aux autres grâce à des animations afin de former ce que l'on nomme le plus souvent un diaporama.

I. Lancer le programme de Présentation

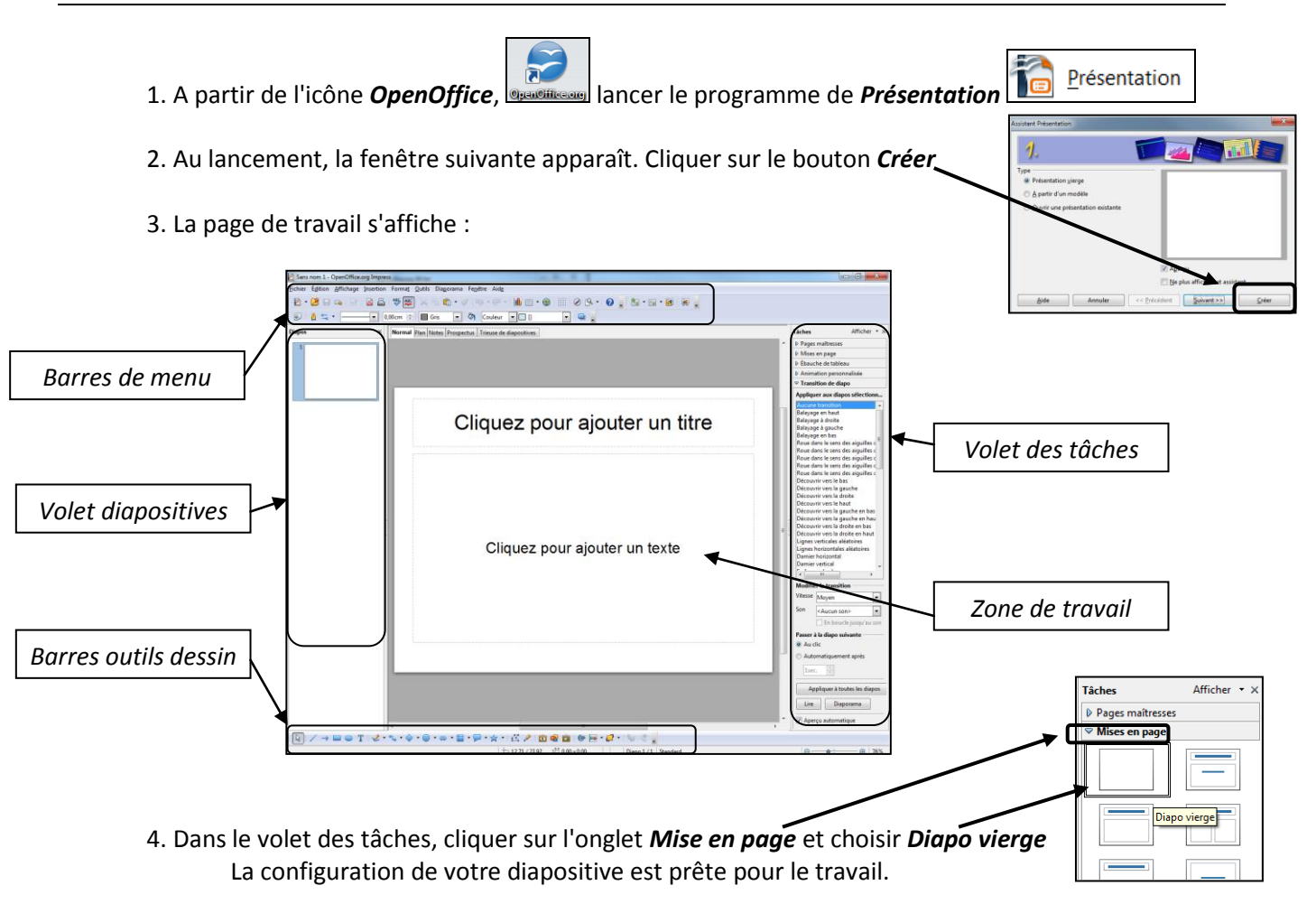

### II. Créer des diapositives

Vous devez ajouter autant de diapositives que vous avez de pages à présenter.

Pour ajouter une diapo :

1. Cliquer droit de la souris dans le **volet diapositives** puis sélectionner **Nouvelle diapo** 

<u>Remarque</u> : Pour modifier les propriétés de la diapo, se placer sur la diapo, dans le *volet diapositives* puis clic droit de la souris.

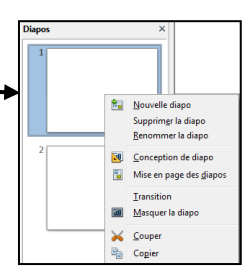

| OnenOffice 1         |
|----------------------|
| OpenUnice.org        |
| - point - record - g |
|                      |

Créer un diaporama avec OpenOffice "Présentation"

#### III. Appliquer un arrière-plan

| <ol> <li>Clic droit dans la zone de travail puis sélectionner Diapo et</li> <li>Paramétrer la page</li> </ol> |   | Diapo<br>Insérer un point/une ligne de capture<br>Na <u>v</u> igateur                               |                                             | Paramétrer la page<br>2 Conception de diapo<br>4 Mise en page des giapos<br>Définir l'image d'arrière-plan pour la diapo        |
|----------------------------------------------------------------------------------------------------|---|----------------------------------------------------------------------------------------------------|---------------------------------------------|----------------------------------------------------------------------------------------------------|
| 2. Sélectionner l'onglet <b>Arrière-plan</b>                                                                  |   | <u>G</u> rille<br>Lignes de capture<br>Mode <u>P</u> lan<br>Trieu <u>s</u> e de diapos<br>Diagorama | <ul> <li>✓</li> <li>✓</li> <li>✓</li> </ul> | Benommer la diapo<br>Afficher l'arrière-plan du masque<br>Afficher les gbjets du masque<br>Mouvelle diapo<br>Supprimer la diapo |
| Aucun(c)                                                                                                    | Ê | Coller                                                                                              |                                             |                                                                                                    |

# IV. Insérer du texte

Dans une diapo, contrairement à un traitement de texte, le texte ne s'écrit pas directement sur la diapo, mais s'insère dans des objets appelés zones de texte.

Pour ajouter un texte :

1. Cliquer sur le bouton *Texte* dans la barre d'outils Dessin.

2. Cliquer sur la diapo dans la **zone de travail** et faites glisser la souris sans relâcher le bouton de la souris jusqu'à la largeur souhaitée. Le cadre texte est créé.

3. Saisir votre texte

Remarque :

 Pour modifier les dimensions d'un cadre texte, tirer sur l'un des *petits carrés verts* sur la bordure du cadre texte.

- Pour coller du texte, créer une zone texte puis dans le menu *Edition*, cliquer sur *Coller*.

## V. Insérer une image

Pour insérer une image

1. Cliquer sur le bouton *A partir d'un fichier* dans la barre d'outils dessin

2. Sélectionner votre image et cliquer sur le bouton **Ouvrir.** Votre image est insérée dans la **zone de travail**.

Animation personnalisée

Entrée Accentuation Quitter Trajectoires

# Remarque :

- Vous pouvez ajouter une animation à un objet
  - 1. Sélectionner l'objet
  - 2. Ouvrir l'onglet *Animation personnalisée* dans le volet des taches.
  - 3. Cliquer sur *Ajouter*
  - 4. Sélectionner dans la fenêtre qui apparaît le type d'effet :
  - Entrée, Accentuation, Quitter ou Trajectoires.
  - 5. Sélectionner dans la liste l'effet à appliquer
  - 6. Modifier les paramètres

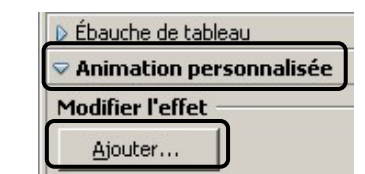

×

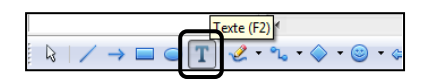

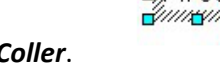

Avec

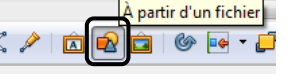

# VI. Créer des transitions sur les diapos

Une transition est un effet d'apparition de la diapo.

Vous pouvez également définir le mode de passage à la diapo suivante (au clic de souris ou automatiquement après un délai) et choisir de jouer un son ou une musique à l'affichage de la diapo.

Pour appliquer une transition à une diapo :

1. sélectionner la diapo (ou plusieurs diapos) puis dans le volet des tâches, cliquer sur l'onglet *Transition*.

Transition de diapo
 Appliquer aux diapos sélectionn...
 Aucune transition

|                                                                                                    |                                                                                                    | Liste des transitions                                                                                                    |
|----------------------------------------------------------------------------------------------------|----------------------------------------------------------------------------------------------------|----------------------------------------------------------------------------------------------------|
|                                                                                                    |                                                                                                    | Aucune transition<br>Balayage en haut<br>Balayage à droite<br>Balayage à gauche<br>Balayage à gauche                                                                                                    |
| 1 - Choix de la transition                                                                                                    | Tâches     Afficher < X                                                                                                    | Balayage en bas<br>Roue dans le sens des aiguilles d'une montre, 1 rayon<br>Roue dans le sens des aiguilles d'une montre, 2 rayons<br>Roue dans le sens des aiguilles d'une montre, 3 rayons<br>Roue dans le sens des aiguilles d'une montre, 4 rayons<br>Roue dans le sens des aiguilles d'une montre, 8 rayons<br>Découvrir vers le bas<br>Découvrir vers la gauche<br>Découvrir vers la droite<br>Découvrir vers la droite<br>Découvrir vers la droite<br>Découvrir vers la gauche en bas<br>Découvrir vers la gauche en haut<br>Découvrir vers la droite en bas<br>Découvrir vers la droite en haut<br>Découvrir vers la droite en haut<br>Lignes verticales aléatoires<br>Lignes horizontale |
| 2 - Choix de la vitesse d'exécution de<br>la transition                                                                                                    | Découvrir vers la gauche en haut<br>Découvrir vers la droite en bas<br>Découvrir vers la droite en haut<br>Modifier la transition<br>Vitesse Moyen                       | Damier vertical<br>En forme de plus<br>En forme de losange<br>En forme de cercle<br>Découvrir vers l'extérieur<br>Découvrir vers l'extérieur                                                                                                    |
| 3 - Choix du mode de passage à la<br>diapo suivante.<br>ici : automatiquement 2<br>secondes après la fin de<br>l'affichage de la diapo<br>précédente.                                                                                                    | Caucinson pour lusqu'au son suivant Passer à la diapo suivante C Au clic C Automatiquement après 2sec. Appliquer à toutes les diapos Lire Diaporama V Aperçu automatique | Coin<br>Stores verticaux<br>Stores horizontaux<br>Transition par le noir<br>Recouvrir à partir du haut<br>Recouvrir à partir du haut<br>Recouvrir à partir de la droite<br>Recouvrir à partir de la gauche<br>Recouvrir à partir du bas<br>Recouvrir à partir du bas<br>Recouvrir à partir de la droite en haut<br>Recouvrir à partir de la droite en haut                                                                                                    |
| <ul> <li>4- Exécution d'un son</li> <li>Ajouter un son (bruit, message<br/>enregistré ou musique) à l'affichage<br/>de votre diapo.</li> <li>Le son peut-être : <ul> <li>joué en continu jusqu'à la fin<br/>de votre diaporama</li> <li>arrêté à l'affichage d'une<br/>diapo</li> <li>remplacé par un autre son à<br/>l'affichage d'une diapo</li> </ul> </li> </ul> |                                                                                                    | Recouvrir à partir de la droite en bas<br>Recouvrir à partir de la gauche en haut<br>Recouvrir à partir de la gauche en bas<br>Dissoudre<br>Transition aléatoire<br>Bandes horizontales<br>Bandes verticales<br>Fondu léger<br>Poussée vers le bas<br>Poussée vers la gauche<br>Poussée vers la droite<br>Poussée vers la droite<br>Poussée vers la haut<br>Fermeture horizontale<br>Ouverture horizontale<br>Fermeture verticale<br>Ouverture verticale<br>Quadrillage en diagonal vers la gauche en bas<br>Quadrillage en diagonal vers la droite en bas<br>Quadrillage en diagonal vers la droite en bas                                                                                       |